## Konfigurieren der DSCP-Einstellungen auf der RV110W

## Ziel

Differentiated Services Code Point (DSCP) wird verwendet, um die Verkehrsprioritäten über den IP-Header des Frames anzugeben. Differentiated Services ist ein mehrfaches Dienstmodell, das die unterschiedlichen QoS-Anforderungen erfüllen kann. Hier versucht das Netzwerk, eine bestimmte Art von Service bereitzustellen, die auf der von jedem Paket angegebenen QoS basiert. Diese Spezifikation kann auf verschiedene Weise erfolgen, z. B. mithilfe der 6-Bit-DSCP-Einstellung in IP-Paketen oder der Quell- und Zieladresse. Das Netzwerk verwendet die QoS-Spezifikation, um Datenverkehr zu klassifizieren, zu kennzeichnen, zu formen, zu überwachen und intelligente Warteschlangen durchzuführen. Er wird auch für mehrere geschäftskritische Anwendungen und für die Bereitstellung von End-to-End-QoS verwendet. In der Regel eignen sich differenzierte Services für aggregierte Datenflüsse, da sie eine relativ grobe Klassifizierung des Datenverkehrs durchführen. Verwenden Sie das DSCP, damit der Router die Prioritätsbits im Type of Service (ToS)-Oktett verwenden kann, um Datenverkehr gegenüber QoS in Layer 3 zu priorisieren.

In diesem Dokument wird die Konfiguration der DSCP-Einstellungen für die QoS-Zuordnung in der RV110W Wireless-N VPN-Firewall erläutert.

## Anwendbare Geräte

• RV110 W

## Konfigurieren der Zuordnung von DSCP-Wert zum Datenverkehrsweiterleitungswarteschlangen

Schritt 1: Wählen Sie mit dem Firewall-Konfigurationsprogramm **QoS > DSCP Settings aus**. Die Seite *DSCP Settings* wird geöffnet.

| DSCP Settings                 |                                 |                    |       |                                  |
|-------------------------------|---------------------------------|--------------------|-------|----------------------------------|
| DSCP Value to Traffic Forward | ling Queue ( 1 lowest-4 highest | priority ) Mapping |       |                                  |
| Set Port to DSCP mode in the  | oS Port-based Settings page     |                    |       |                                  |
| DSCP Setting Table            |                                 |                    |       | Collapse to view RFC values only |
| DSCP                          | Binary                          | Decimal            | Queue | Expand to view all DSCP Values   |
| BE(Default)                   | 000000                          | 0                  | 1 -   |                                  |
| CS1                           | 001000                          | 8                  | 1 🔻   |                                  |
| AF11                          | 001010                          | 10                 | 1 🔻   |                                  |
| AF12                          | 001100                          | 12                 | 1 🔻   |                                  |
| AF13                          | 001110                          | 14                 | 1 🔻   |                                  |
| CS2                           | 010000                          | 16                 | 2 🔻   |                                  |
| AF21                          | 010010                          | 18                 | 2 🔻   |                                  |
| AF22                          | 010100                          | 20                 | 2 💌   |                                  |
| AF23                          | 010110                          | 22                 | 2 🔻   |                                  |
| CS3                           | 011000                          | 24                 | 3 🔻   |                                  |
| AF31                          | 011010                          | 26                 | 3 🔻   |                                  |
| AF32                          | 011100                          | 28                 | 3 🔻   |                                  |
| AF33                          | 011110                          | 30                 | 3 🔻   |                                  |
| CS4                           | 100000                          | 32                 | 3 🔻   |                                  |
| AF41                          | 100010                          | 34                 | 3 🔻   |                                  |
| AF42                          | 100100                          | 36                 | 3 👻   |                                  |
| AF43                          | 100110                          | 38                 | 3 🔻   |                                  |
| CS5                           | 101000                          | 40                 | 4 👻   |                                  |
| EF                            | 101110                          | 46                 | 4 🔻   |                                  |
| CS6                           | 110000                          | 48                 | 3 🔻   |                                  |
| CS7                           | 111000                          | 56                 | 3 🔻   |                                  |
|                               |                                 |                    |       |                                  |

**Hinweis**: Klicken Sie auf die Seite **QoS Port-Based Settings**, und stellen Sie sicher, dass der Vertrauensmodus als DSCP ausgewählt ist, um fortzufahren. Weitere Informationen finden Sie im Artikel <u>Konfigurieren von QoS-Port-basierten Einstellungen für RV110W, RV120W</u> und RV220W.

Collapse to view RFC values only
Expand to view all DSCP Values

Schritt 2: Wählen Sie aus, ob nur RFC-Werte aufgelistet werden sollen oder ob alle DSCP-Werte in der *DSCP Settings Table (Tabelle mit DSCP-Einstellungen)* aufgeführt werden sollen, indem Sie auf das entsprechende Optionsfeld klicken. In diesem Artikel wird die Option "Erweitern, um alle DSCP-Werte anzuzeigen" angeklickt, um alle DSCP-Werte anzuzeigen.

| DSCP Setting Table |        |         |       |
|--------------------|--------|---------|-------|
| DSCP               | Binary | Decimal | Queue |
| BE(Default)        | 000000 | 0       | 1 -   |
|                    | 000001 | 1       | 1 -   |
|                    | 000010 | 2       | 1 -   |
|                    | 000011 | 3       | 1 -   |
|                    | 000100 | 4       | 1 🔻   |
|                    | 000101 | 5       | 1 -   |
|                    | 000110 | 6       | 1 -   |
|                    | 000111 | 7       | 1 -   |
| CS1                | 001000 | 8       | 1 -   |
|                    | 001001 | 9       | 1 -   |
| AF11               | 001010 | 10      | 1 -   |
|                    | 001011 | 11      | 1 -   |
| AF12               | 001100 | 12      | 1 -   |
|                    | 001101 | 13      | 1 -   |
| AF13               | 001110 | 14      | 1 -   |
|                    | 001111 | 15      | 1 -   |
| CS2                | 010000 | 16      | 2 🔻   |
|                    | 010001 | 17      | 2 🔻   |
| AF21               | 010010 | 18      | 2 🔻   |
|                    | 010011 | 19      | 2 🔻   |
| AF22               | 010100 | 20      | 2 🗸   |
|                    | 010101 | 21      | 2 🔻   |

| AF23 | 010110 | 22 | 2 🔻 |
|------|--------|----|-----|
|      | 010111 | 23 | 2 🔻 |
| CS3  | 011000 | 24 | 3 🗸 |
|      | 011001 | 25 | 3 🗸 |
| AF31 | 011010 | 26 | 3 🗸 |
|      | 011011 | 27 | 3 🗸 |
| AF32 | 011100 | 28 | 3 🗸 |
|      | 011101 | 29 | 3 🗸 |
| AF33 | 011110 | 30 | 3 🗸 |
|      | 011111 | 31 | 3 🗸 |
| CS4  | 100000 | 32 | 3 🗸 |
|      | 100001 | 33 | 3 🗸 |
| AF41 | 100010 | 34 | 3 🔻 |
|      | 100011 | 35 | 3 🗸 |
| AF42 | 100100 | 36 | 3 🗸 |
|      | 100101 | 37 | 3 🗸 |
| AF43 | 100110 | 38 | 3 🗸 |
|      | 100111 | 39 | 3 🗸 |
| CS5  | 101000 | 40 | 4 - |
|      | 101001 | 41 | 4 - |
|      | 101010 | 42 | 4 - |
|      |        |    |     |

|      |                 | 101011 | 4 | 3 4 🗸 |   |
|------|-----------------|--------|---|-------|---|
|      |                 | 101100 | 4 | 4 -   |   |
|      |                 | 101101 | 4 | 5 4 🗸 |   |
| EF   |                 | 101110 | 4 | 6 4 🗸 | 1 |
|      |                 | 101111 | 4 | 7 4 🗸 | ĺ |
| CS6  |                 | 110000 | 4 | 8 3 🗸 |   |
|      |                 | 110001 | 4 | 9 3 🗸 |   |
|      |                 | 110010 | 5 | 0 3 🗸 |   |
|      |                 | 110011 | 5 | 1 3 🗸 |   |
|      |                 | 110100 | 5 | 2 3 🗸 | ] |
|      |                 | 110101 | 5 | 3 3 🔻 |   |
|      |                 | 110110 | 5 | 4 3 🗸 |   |
|      |                 | 110111 | 5 | 5 3 🔻 |   |
| CS7  |                 | 111000 | 5 | 6 3 🗸 |   |
|      |                 | 111001 | 5 | 7 3 🗸 | ] |
|      |                 | 111010 | 5 | 8 3 🗸 |   |
|      |                 | 111011 | 5 | 9 3 🗸 |   |
|      |                 | 111100 | 6 | 0 3 🗸 |   |
|      |                 | 111101 | 6 | 1 3 🗸 |   |
|      |                 | 111110 | 6 | 2 3 🗸 |   |
|      |                 | 111111 | 6 | 3 3 🗸 |   |
|      |                 |        |   |       |   |
| Save | Restore Default | Cancel |   |       |   |

Schritt 3: Wählen Sie für jeden DSCP-Wert in der *Tabelle mit den DSCP-Einstellungen* in der Dropdown-Liste *Queue* eine Prioritätsebene aus. Dadurch wird der DSCP-Wert der ausgewählten QoS-Warteschlange zugeordnet.

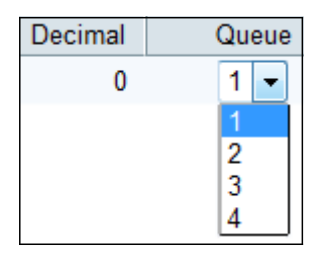

Im Allgemeinen stehen vier Werte zur Verfügung, um die Priorität festzulegen. Die Standardwerte für die Warteschlangennummer mit Dezimalzahlen ohne Dezimalstellen sind unten angegeben:

- 0-15 Der DSCP-Standardwert ist 1. Dieser Wert ist die niedrigste Priorität.
- 16-23 Der DSCP-Standardwert ist 2.
- 24-39 und 48-63 Der DSCP-Standardwert ist 3.
- 40-47 Der DSCP-Standardwert ist 4. Dieser Wert hat die höchste Priorität.

Schritt 4: Klicken Sie auf **Speichern**, um Änderungen anzuwenden, oder klicken Sie auf **Standard wiederherstellen**, um wieder auf die alten Werte zurückzusetzen.